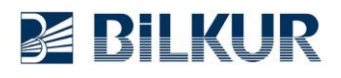

## Speedata SD35 Tuşlu Android El Terminalinde Barkod Okuyucu Yapılandırma

i

Aşağıdaki yapılandırma ekranları **Speedata SD35** el terminalinin **Android 8.1** sürümünden alınmıştır. Diğer Android sürümlerinde ekran görüntüleri değişebilir.

Speedata SD35 tuşlu Android el terminalinde barkod okuyucu ayarları için aşağıdaki adımları uygulayınız.

**1)** Aşağıdaki ekranda ok işareti ile gösterilen bölümleri yukarı doğru kaydırarak Uygulamalar penceresini açın.

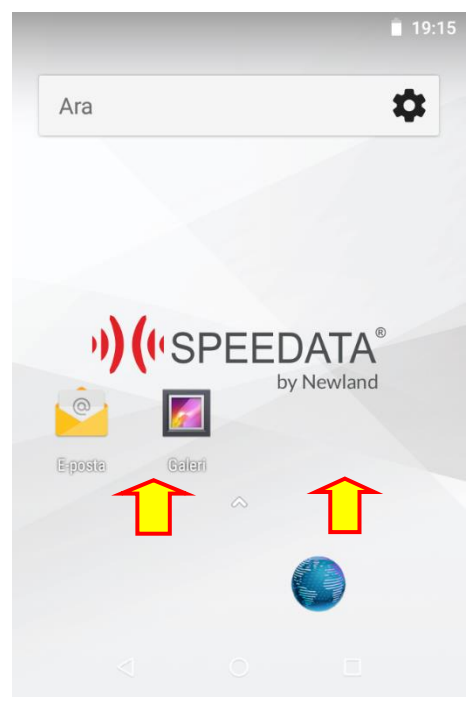

Uygulamalar penceresinin ekran görüntüsü aşağıdadır.

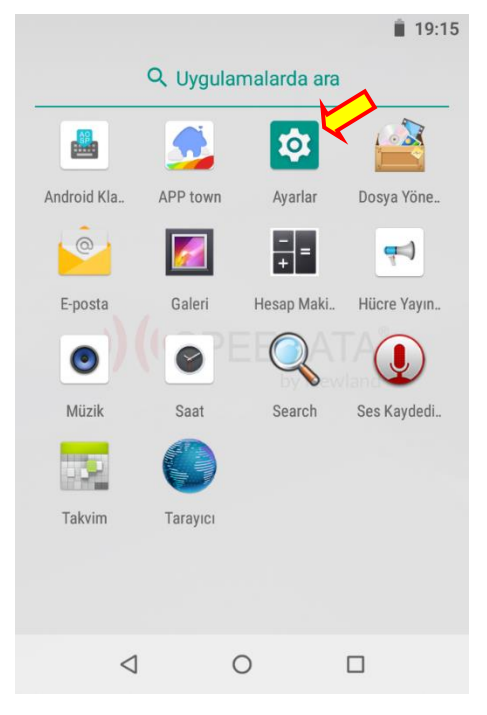

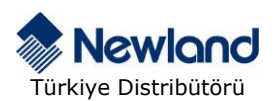

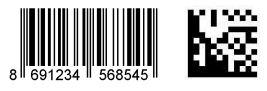

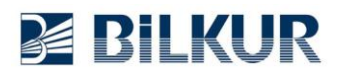

**2)** Yukarıdaki Uygulamalar penceresindeki **Ayarlar** simgesini tek tıklayarak çalıştırın. Ayarlar penceresinin ekran görüntüsü aşağıdadır.

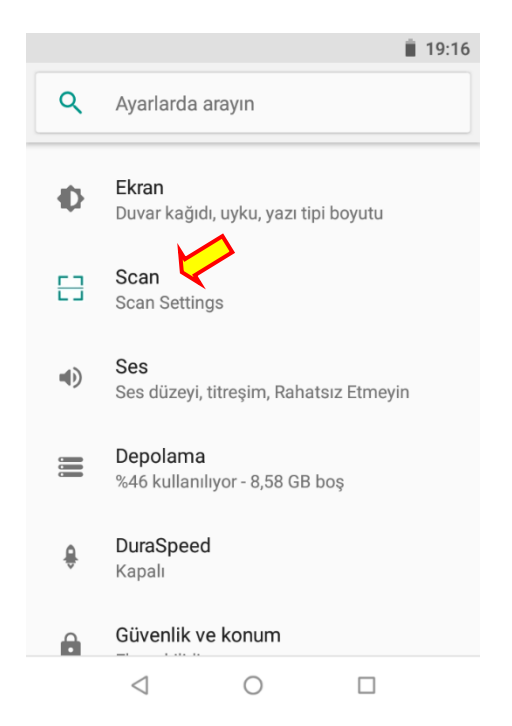

**3)** Yukarıdaki Ayarlar penceresindeki **Scan** seçeneğini tek tıklayın. Scan penceresinin ekran görüntüsü aşağıdadır.

|   |                                                                        | 19:16 |   |                                                |                                      | 📋 19:16 |
|---|------------------------------------------------------------------------|-------|---|------------------------------------------------|--------------------------------------|---------|
| ÷ | Scan                                                                   |       | ÷ | Scan                                           |                                      |         |
|   | Enable Scan<br>Scan Function Enable/Disabled                           |       |   | Enable Scan<br>Scan Function                   | Enable/Disabled                      |         |
|   | Display Scan result<br>This focuse position display the<br>scan result | •     |   | Display Scan<br>This focuse po<br>scan result  | result<br>osition display the        |         |
|   | Scan warning tone<br>report the scan info with warning<br>tone         | •     |   | Scan warning<br>report the scar<br>tone        | <b>g tone</b><br>n info with warning |         |
|   | Scan vibrate report the scan info with vibrate                         |       |   | Scan vibrate report the scan info with vibrate |                                      |         |
|   | Scan Audio<br>Restart Scan will take effect                            |       |   | Scan Audio<br>Restart Scan v                   |                                      |         |
|   | < 0 □                                                                  |       |   | $\triangleleft$                                | 0                                    |         |

**4)** Yukarıdaki sol taraftaki pencerede **Enable Scan** seçeneğini tek tıklayarak aktif edin. Aktif edilmiş hali yukarıdaki sağdaki penceredeki gibidir.

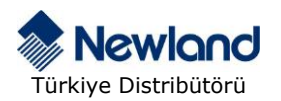

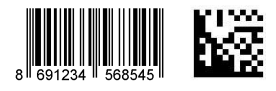

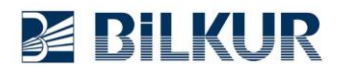

## www.bilkur.com.tr

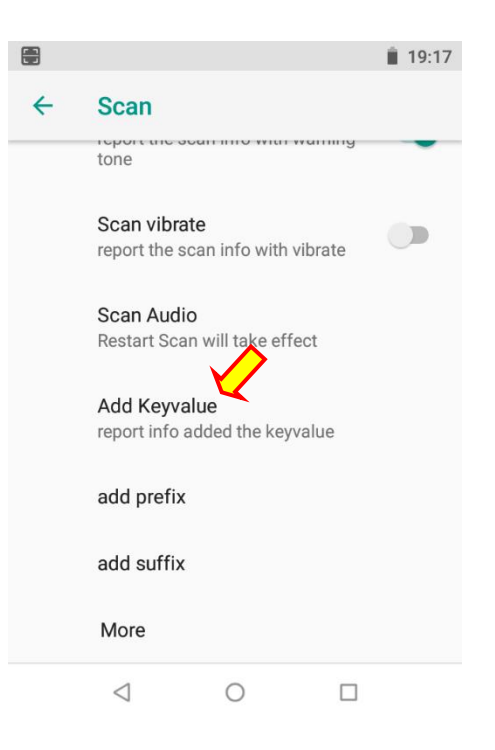

**5)** Scan penceresindeki **Add Keyvalue** seçeneğini tek tıklayın. Add Keyvalue penceresinin ekran görüntüsü aşağıdadır.

|            |            |                      |     |           | <b>1</b> 9:17 |  |  |  |
|------------|------------|----------------------|-----|-----------|---------------|--|--|--|
| ~          | ÷ s        | can                  |     |           |               |  |  |  |
|            | to         | port the sear<br>one |     | i wanning |               |  |  |  |
|            | S          | can vibrate          |     |           | -             |  |  |  |
|            | Ado        | l Keyvalu            | е   |           |               |  |  |  |
| I          | ۲          | without              | key |           | - 8           |  |  |  |
|            | 0          | enter ke             | y   |           | . 8           |  |  |  |
| I          | $\bigcirc$ | tab key              |     |           | - 8           |  |  |  |
| add prefix |            |                      |     |           |               |  |  |  |
| add suffix |            |                      |     |           |               |  |  |  |
|            | Ν          | Nore                 |     |           |               |  |  |  |
|            |            | $\triangleleft$      | 0   |           |               |  |  |  |

6) Add Keyvalue penceresindeki enter key seçeneğini tek tıklayarak seçin.

El terminalinde Geri düğmesini tıklayarak tüm pencerelerden çıkış yapın.

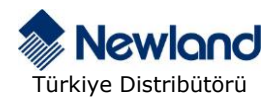

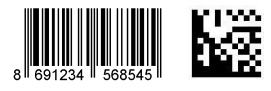